## Kurs Ön Kayıt İşlemleri

## DİKKAT! Sadece kurum tarafından planlaması yapılmış kurslara ön kayıt yaptırılabilir.

## E-Yaygın sitesi üzerinden kursa ön kayıt yaptırmak için aşağıdaki adımları takip ediniz.

## 1- https://e-yaygin.meb.gov.tr/

adresine giderek sağ üst köşede bulunan "E-Devlet Girişi" sekmesine tıklayınız.

2- Açılan sayfada sol menüde bulunan "Başvurular" sekmesine tıklayın.

3- Ardından "Kurs Kayıt İşlemleri" sekmesine tıklayınız.

4- Açılan sayfada "Kursa Ön Başvuru Yap" sekmesine tıklayınız.

5- Açılan sayfadan sadece "İL ve İLÇE" seçip Kursları Listele sekmesine tıklayınız.

6- Listlenen kurslar içerisinde katılmak istediğiniz kursu bulup "Kayıt Ol" sekmesine tıklayınız.

**7-** Açılan sayfada en altta bulunan uyarıyı okuyup işaretledikten sonra **"Kaydet"** butonuna tıklayıp kursa ön başvurunuzu yapınız.

**Dikkat:** Bu işlem sadece kursa ön kayıt yapmak içindir. Kesin kayıt için gerekli evrakları Çine Halk Eğitimi Merkezine teslim ediniz.

**Dikkat:** Eğitim durumunuz, telefon numaranız vb. kişisel bilgilerinizi sol menüde bulunan **"Kişisel Bilgiler"** sekmesinden güncelleyiniz. Aksi takdirde sizinle iletişime geçilemez ve kurs kaydınız yapılamayabilir.